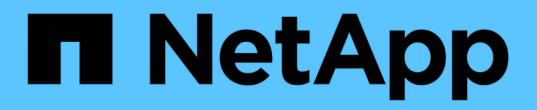

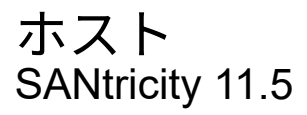

NetApp February 12, 2024

This PDF was generated from https://docs.netapp.com/ja-jp/e-series-santricity-115/sm-storage/host-terminology.html on February 12, 2024. Always check docs.netapp.com for the latest.

# 目次

| ホス | スト |    |    |   |   |   | <br> | - | <br> | <br>- | <br> |  | <br> |  | <br> | - | <br> |  | <br> | <br> | <br>- | - | <br> |  |       | <br> | <br> |   | 1 |
|----|----|----|----|---|---|---|------|---|------|-------|------|--|------|--|------|---|------|--|------|------|-------|---|------|--|-------|------|------|---|---|
| 7  | 概念 |    |    |   |   |   | <br> | - | <br> | <br>- | <br> |  | <br> |  | <br> |   | <br> |  | <br> | <br> | <br>- | - | <br> |  | <br>- | <br> | <br> |   | 1 |
| -  | 方法 |    |    |   |   |   | <br> | - | <br> | <br>- | <br> |  | <br> |  | <br> |   | <br> |  | <br> | <br> | <br>- | - | <br> |  | <br>- | <br> | <br> | - | 5 |
|    | よく | ある | S質 | 問 | で | す | <br> |   | <br> |       | <br> |  | <br> |  | <br> |   | <br> |  | <br> | <br> |       |   | <br> |  |       | <br> | <br> | 1 | 5 |

# ホスト

# 概念

# ホストの用語

# ストレージアレイに関連するホストの用語を次に示します。

| コンポーネント                          | 定義(Definition)                                                                                                    |
|----------------------------------|----------------------------------------------------------------------------------------------------|
| ホスト                              | ホストは、ストレージアレイ上のボリュームにI/Oを<br>送信するサーバです。                                                                                                    |
| ホスト名                             | ホスト名は、ホストのシステム名に相当します。                                                                                                    |
| ホストクラスタ                          | ホストクラスタはホストのグループです。ホストク<br>ラスタを作成すると、同じボリュームを複数のホス<br>トに簡単に割り当てることができます。                                                                                                    |
| ホストインターフェイスプロトコル                 | ホストインターフェイスプロトコルは、コントロー<br>ラとホストの間の接続(Fibre ChannelやiSCSIなど)<br>です。                                                                                                    |
| HBAまたはネットワークインターフェイスカード<br>(NIC) | ホストバスアダプタ(HBA)はホストに搭載される<br>ボードで、1つ以上のホストポートが搭載されていま<br>す。                                                                                                    |
| ホストポート                           | ホストポートは、コントローラに物理的に接続され<br>るホストバスアダプタ(HBA)のポートで、I/O処理<br>に使用されます。                                                                                                    |
| ホストポートの識別子                       | <ul> <li>ホストポート識別子は、ホストバスアダプタ(HBA)<br/>上の各ホストポートに関連付けられた一意のワー<br/>ルドワイド名です。</li> <li>Internet Small Computer System Interface (iSCSI)<br/>のホストポート識別子は、1~233文字にする必<br/>要があります。iSCSIホスト・ポート識別子は'標<br/>準的なIQN形式(例:iqn.xxx.com.xxx:8b3ad')で<br/>表示されます</li> <li>Fibre ChannelやSerial Attached SCSI (SAS)な<br/>どのiSCSI以外のホストポート識別子は、2文字ご<br/>とにコロンで区切られた形式で表示されます(例<br/>:「xx:yy:zz」)。Fibre Channelのホストポ<br/>ート識別子は16文字にする必要があります。</li> </ul> |

| コンポーネント             | 定義(Definition)                                                                                                    |
|---------------------|----------------------------------------------------------------------------------------------------|
| ホストオペレーティングシステムのタイプ | ホストオペレーティングシステムタイプは、ホスト<br>のオペレーティングシステム(またはそのバージョ<br>ン)に応じて、ストレージアレイ内のコントローラ<br>によるI/Oの処理方法を定義する設定です。これ<br>は、_host type_for shortとも呼ばれます。 |
| コントローラのホストポート       | コントローラホストポートは、ホストに物理的に接<br>続されるコントローラのポートで、I/O処理に使用さ<br>れます。                                                                               |
| LUN                 | Logical Unit Number(LUN;論理ユニット番号)<br>は、ホストがボリュームへのアクセスに使用する番<br>号で、アドレススペースに割り当てられます。ボリ<br>ュームは、LUNの形式でホストに容量として提示さ<br>れます。                |
|                     | 各ホストには独自のLUNアドレススペースがありま<br>す。したがって、同じLUNを複数のホストで使用し<br>て、異なるボリュームにアクセスできます。                                                               |

ホストの作成とボリュームの割り当てのワークフロー

次の図に、ホストアクセスの設定方法を示します。

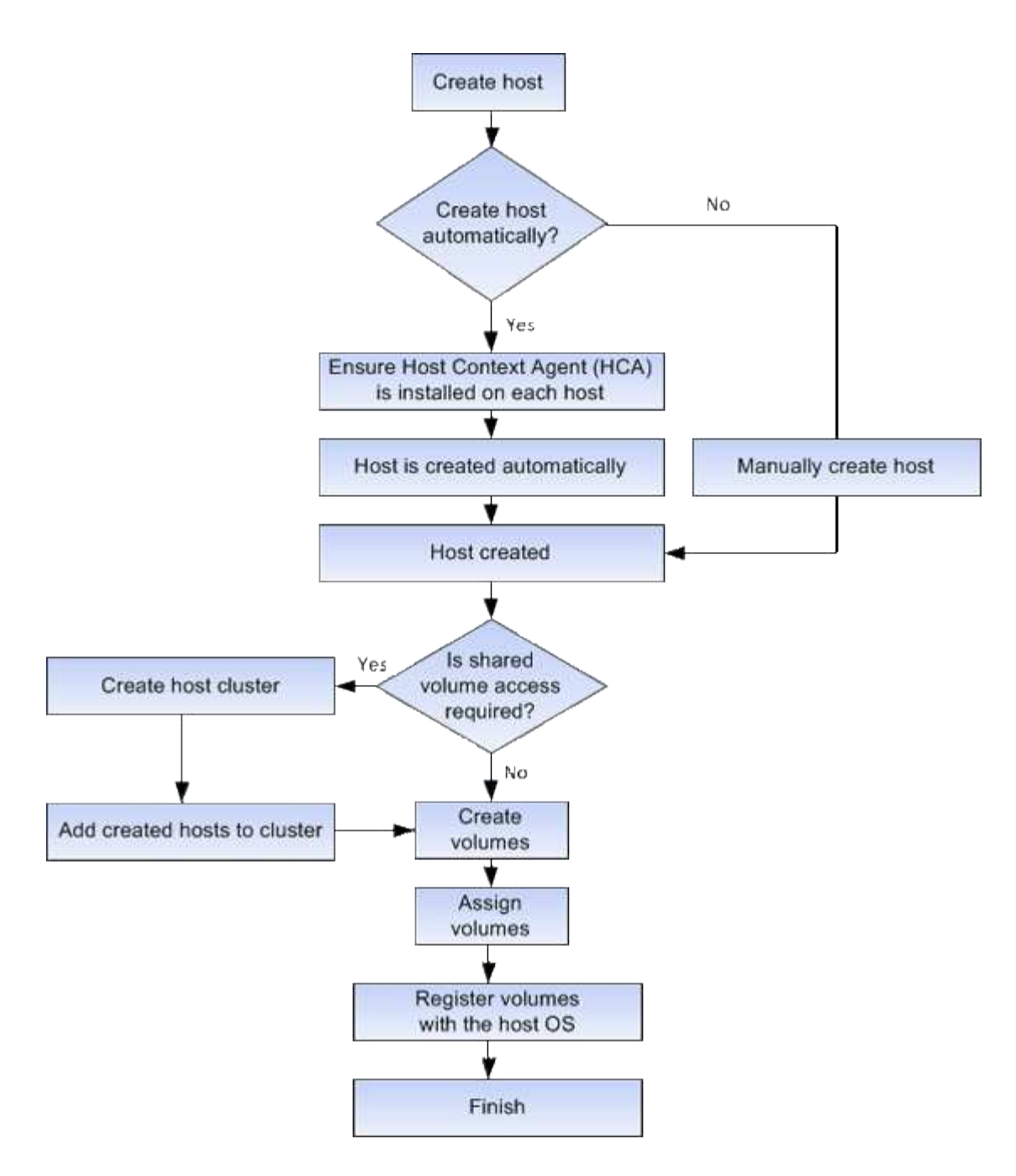

ホストの自動作成と手動作成

ホストの作成は、ストレージアレイが接続されているホストを認識して、ボリュームへのI/Oアクセスを許可するために必要な手順の1つです。ホストは自動的に作成すること も手動で作成することもできます。

自動作成

ホストの自動作成は、Host Context Agent(HCA)によって開始されます。HCAは、ストレージアレイに接続 されている各ホストにインストールする必要のあるユーティリティです。HCA がインストールされている各 ホストは、 I/O パスを経由してストレージアレイコントローラにホストの設定情報をプッシュします。コント ローラは、ホスト情報に基づいてホストと関連するホストポートを自動的に作成し、ホストタイプを設定しま す。必要に応じて、System Managerを使用してホスト設定に加えた変更を行うことができます。 HCAの自動検出が実行されると、ホストは自動的にホストページに次の属性とともに表示されます。

- ホストのシステム名から取得されたホスト名。
- ホストに関連付けられたホストポート識別子。
- ホストのホストオペレーティングシステムタイプ。

ホストはスタンドアロンホストとして作成されます。 HCA では、ホストクラスタの作成やホストクラスタへ の追加が自動的に行われることはありません。

### 手動作成

次のいずれかの理由でホストを手動で作成することが必要になる場合があります。

- 1. ホストにHCAユーティリティをインストールしないように選択した。
- ストレージアレイコントローラによって検出されたホストポート識別子がホストに正しく関連付けられていることを確認する。

ホストの手動作成時には、ホストポート識別子をリストから選択するか、または手動で入力して関連付けま す。ホストの作成後、ボリュームへのアクセスを共有する場合は、ボリュームをホストに割り当てたり、ホス トクラスタに追加したりできます。

ホストおよびホストクラスタへのボリュームの割り当て方法

ホストまたはホストクラスタからボリュームへI/Oを送信するには、ボリュームをホスト またはホストクラスタに割り当てる必要があります。

ボリュームを作成するときにホストまたはホストクラスタを選択するか、あとからボリュームをホストまたは ホストクラスタに割り当てることができます。ホストクラスタはホストのグループです。ホストクラスタを作 成すると、同じボリュームを複数のホストに簡単に割り当てることができます。

ホストへのボリュームの割り当ては柔軟性が高く、ストレージの特定のニーズを満たすことができます。

- ホストクラスタの一部ではなく、スタンドアロンホスト--ボリュームを個々のホストに割り当てることができます。ボリュームにアクセスできるのは1つのホストだけです。
- ホストクラスタ--ボリュームをホストクラスタに割り当てることができますボリュームには、ホストクラ スタ内のすべてのホストからアクセスできます。
- ホストクラスタ内のホスト--ホストクラスタの一部である個別のホストにボリュームを割り当てることができますホストはホストクラスタの一部ですが、ボリュームにアクセスできるのは個々のホストだけであり、ホストクラスタ内の他のホストからはアクセスできません。

ボリュームの作成時に、論理ユニット番号(LUN)が自動的に割り当てられます。LUNは、I/O処理中のホストとコントローラの間の「アドレス」の役割を果たします。LUNはボリュームが作成されたあとに変更できます。

アクセスボリューム

アクセスボリュームは、ストレージアレイの工場出荷時に設定されたボリュームで、ホ ストI/O接続を介したストレージアレイおよびホストとの通信に使用されます。アクセス ボリュームには論理ユニット番号(LUN)が必要です。 アクセスボリュームは次の2つのケースで使用されます。

- ホストの自動作成-Host Context Agent(HCA) ユーティリティで、ホストの自動作成でホスト情報(名前、ポート、ホストタイプ)をSystem Managerにプッシュするために使用されます。
- インバンド管理--インバンド接続でストレージアレイを管理するために使用されるアクセスボリューム。
   これは、ストレージアレイをコマンドラインインターフェイス(CLI)で管理する場合にのみ可能です。

アクセスボリュームは、ホストに初めてボリュームを割り当てるときに自動的に作成されます。たとえ ば、Volume\_1とVolume\_2をホストに割り当てた場合、その割り当ての結果を表示すると、3つのボリューム (Volume 1、Volume 2、およびAccess)が表示されます。

ホストを自動的に作成しない場合やCLIを使用してストレージアレイをインバンドで管理しない場合は、アク セスボリュームが不要であるため、アクセスボリュームを削除してLUNを解放できます。この処理を実行する と、ボリュームとLUNの割り当てが解除されるだけでなく、ホストへのインバンド管理接続もすべて削除され ます。

## LUN の最大数

ストレージアレイには、各ホストに使用できる論理ユニット番号(LUN)の最大数があ ります。

最大数はホストのオペレーティングシステムによって異なります。ストレージアレイは使用されているLUNの 数を追跡します。LUNの最大数を超えるホストにボリュームを割り当てようとすると、そのホストはボリュー ムにアクセスできません。

# 方法

ホストアクセスを設定

ホストを自動で作成する

Host Context Agent (HCA )を使用してホストを自動的に検出し、検出された情報が正 しいかを確認することができます。ホストの作成は、ストレージアレイが接続されてい るホストを認識して、ボリュームへのI/Oアクセスを許可するために必要な手順の1つで す。

作業を開始する前に

Host Context Agent(HCA)がストレージアレイに接続されたすべてのホストにインストールされ、実行され ている必要があります。HCAがインストールされ、ストレージアレイに接続されているホストは、自動的に 作成されます。HCAをインストールするには、ホストにSANtricity Storage Managerをインストールし、ホス トオプションを選択します。HCAは、サポートされているすべてのオペレーティングシステムで使用できる わけではありません。使用できない場合は、ホストを手動で作成する必要があります。

#### 手順

1. メニューから「 Storage [Hosts] 」を選択します。

自動で作成されたホストが表に表示されます。

2. HCA から提供された情報(名前、ホストタイプ、ホストポート識別子)が正しいことを確認します。

いずれかの情報を変更する必要がある場合は、ホストを選択し、 \* 表示 / 設定の編集 \* をクリックします。

3. (オプション)自動で作成されたホストをクラスタに追加する場合は、ホストクラスタを作成してホスト を追加します。

結果

ホストが自動的に作成されると、ホストタイルテーブルに次の項目が表示されます。

- ホストのシステム名から取得されたホスト名。
- ホストに関連付けられたホストポート識別子。
- ホストのホストオペレーティングシステムタイプ。

ホストを手動で作成する

自動で検出できないホストについては、手動で作成することができます。ホストの作成 は、ストレージアレイが接続されているホストを認識して、ボリュームへのI/Oアクセス を許可するために必要な手順の1つです。

このタスクについて

ホストを作成する際は、次のガイドラインに注意してください。

- ホストに関連付けられたホストポート識別子を定義する必要があります。
- ・ホストに割り当てられたシステム名と同じ名前を指定してください。
- ・選択した名前がすでに使用されている場合、この処理は失敗します。
- ・名前は 30 文字以内にする必要があります。

手順

- 1. メニューから「 Storage [Hosts] 」を選択します。
- 2. メニュー: Create [Host] をクリックします。

Create Host (ホストの作成)ダイアログボックスが表示されます。

3. ホストの設定を必要に応じて選択します。

| 設定                  | 説明                                                                                                    |
|---------------------|----------------------------------------------------------------------------------------------------|
| 名前                  | 新しいホストの名前を入力します。                                                                                                    |
| ホストオペレーティングシステムのタイプ | 新しいホストで実行しているオペレーティング<br>システムをドロップダウンリストから選択しま<br>す。                                                                                                    |
| ホストインターフェイスタイプ      | (オプション)ストレージアレイで複数のタイ<br>プのホストインターフェイスがサポートされて<br>いる場合、使用するホストインターフェイスタ<br>イプを選択します。                                                                                                    |
| ホストポート              | <ul> <li>次のいずれかを実行します。</li> <li>** I/O インターフェイス * を選択します</li> <li>通常は、ホストポートはログイン済みで、ドロップダウンリストに表示されます。リストからホストポート識別子を選択することができます。</li> <li>* 手動で追加 *</li> <li>ホストポート識別子がリストに表示されない場合は、ホストポートがログインしていません。HBA ユーティリティまたは iSCSI イニシエータユーティリティを使用して、ホストポート識別子を検索してホストに関連付けることができます。</li> <li>ホストポート識別子を手動で入力するか、ユーティリティ(一度に1つずつ)から* Host Ports *フィールドにコピーアンドペーストできます。</li> <li>ホストポート識別子は、一度に 1 つずつ選択してホストに関連付ける必要がありますが、ホストに関連付けられている識別子をいくつでも選択することができます。各識別子は、[*ホストポート*] フィールドに表示されます。必要に応じて、横の * X*を選択して識別子を削除することもできます。</li> </ul> |

| 設定         | 説明                                                                                                    |
|------------|----------------------------------------------------------------------------------------------------|
| CHAPイニシエータ | (オプション)iSCSI IQNを使用してホストポー<br>トを選択または手動で入力した場合、Challenge<br>Handshake Authentication Protocol(CHAP)を<br>使用して認証するためにストレージアレイへの<br>アクセスを試みるホストが必要な場合は、*<br>CHAP initiator *チェックボックスをオンにしま<br>す。選択または手動で入力した iSCSI ホストポ<br>ートごとに、次の手順を実行します。             |
|            | <ul> <li>CHAP 認証用に各 iSCSI ホストイニシエータ<br/>に設定されたものと同じ CHAP シークレッ<br/>トを入力します。相互 CHAP 認証(ホスト<br/>が自身をストレージアレイに対して検証し、<br/>ストレージアレイが自身をホストに対して検<br/>証できるようにする双方向認証)を使用する<br/>場合は、ストレージアレイの初期セットアッ<br/>プまたは設定変更時に CHAP シークレット<br/>も設定する必要があります。</li> </ul> |
|            | <ul> <li>ホストの認証が不要な場合は、このフィール<br/>ドを空白のままにします。現在のとこ<br/>ろ、System Managerで使用されるiSCSI認証<br/>方式はCHAPだけです。</li> </ul>                                                                                                    |

4. [作成 (Create)]をクリックします。

結果

ホストの作成が完了すると、ホストに設定されている各ホストポートのデフォルト名(ユーザラベル)が作成 されます。

デフォルトのエイリアスは<`Hostname\_Port Number``>です。たとえば、「ホスト IPT 」用に作成される最初 のポートのデフォルトのエイリアスは、 ipt\_1 です。

ホストクラスタを作成する

同じボリュームへのI/Oアクセスを必要とするホストが複数ある場合は、ホストクラスタ を作成します。

このタスクについて

ホストクラスタを作成する際は、次のガイドラインに注意してください。

- クラスタの作成に使用できるホストが複数ない場合、この処理は開始されません。
- •ホストクラスタ内のホストはオペレーティングシステムが異なっていてもかまいません(異機種混在)。
- Data Assurance(DA)対応ボリュームを作成する場合は、使用するホスト接続でDAがサポートされてい る必要があります。

ストレージアレイのコントローラで DA をサポートしていないホスト接続が使用されている場合、関連付けられているホストからは DA 対応ボリュームのデータにアクセスできません。iSCSI over TCP/IPやSRP

over InfiniBandではDAは\*サポートされていません。

- ・ 選択した名前がすでに使用されている場合、この処理は失敗します。
- ・名前は 30 文字以内にする必要があります。

### 手順

- 1. メニューから「 Storage [Hosts]」を選択します。
- 2. メニューから「Create [Host Cluster]」を選択します。

Create Host Cluster(ホストクラスタの作成)ダイアログボックスが表示されます。

3. ホストクラスタの設定を必要に応じて選択します。

フィールドの詳細

| 設定  | 説明                                                                            |
|-----|-------------------------------------------------------------------------------|
| 名前  | 新しいホストクラスタの名前を入力します。                                                          |
| ホスト | ドロップダウンリストから2つ以上のホストを選<br>択します。このリストには、ホストクラスタに<br>まだ含まれていないホストのみが表示されま<br>す。 |

4. [作成 (Create)]をクリックします。

選択したホストが接続されているインターフェイスタイプのData Assurance(DA)機能が異なる場合、 ホストクラスタでDAを使用できないことを示すメッセージがダイアログに表示されます。この場合、ホ ストクラスタにDA対応ボリュームを追加することはできません。続行するには「\*はい」を選択し、キャ ンセルするには「\*いいえ」を選択します。

DA を使用すると、ストレージシステム全体のデータの整合性が向上します。ホストとドライブの間でデ ータが移動されたときにストレージアレイがエラーの有無をチェックします。新しいボリュームに DA を 使用すると、すべてのエラーが検出されます。

結果

新しいホストクラスタが表に表示され、その下の行に割り当てられたホストが表示されます。

ボリュームを割り当てます

I/O処理に使用できるように、ボリュームをホストまたはホストクラスタに割り当てる必要があります。これにより、ストレージアレイ内の1つ以上のボリュームへのアクセスがホストまたはホストクラスタに許可されます。

作業を開始する前に

ボリュームを割り当てる際は、次のガイドラインに注意してください。

- •ボリュームは一度に1つのホストまたはホストクラスタにのみ割り当てることができます。
- •割り当てられたボリュームは、ストレージアレイのコントローラ間で共有されます。
- あるホストまたはホストクラスタからボリュームへのアクセスに、同じ論理ユニット番号(LUN)を複数 回使用することはできません。一意のLUNを使用する必要があります。

次の場合、ボリュームの割り当ては失敗します。

- すべてのボリュームが割り当てられている。
- ・ボリュームはすでに別のホストまたはホストクラスタに割り当てられています。

次の場合、ボリュームを割り当てることはできません。

- 有効なホストまたはホストクラスタが存在しません。
- ホストポート識別子がホストに対して定義されていない。
- すべてのボリューム割り当てが定義されている。

このタスクについて

未割り当てのボリュームはすべて表示されますが、ホストが Data Assurance ( DA )対応かどうかで処理は 次のように異なります。

- ・DA 対応ホストの場合は、 DA 有効、 DA 無効のどちらのボリュームでも選択できます。
- DA 対応でないホストで DA が有効なボリュームを選択した場合、ボリュームをホストに割り当てる前に ボリュームの DA を自動的に無効にする必要があるという警告が表示されます。

## 手順

- 1. メニューから「」を選択します。Storage [Hosts]。
- ボリュームを割り当てるホストまたはホストクラスタを選択し、\*ボリュームの割り当て\*をクリックします。

ダイアログボックスに割り当て可能なすべてのボリュームが表示されます。任意の列をソートしたり、\* Filter \* ボックスに何かを入力すると、特定のボリュームを簡単に見つけることができます。

- 割り当てる各ボリュームの横にあるチェックボックスを選択するか、テーブルヘッダーにあるチェックボックスを選択してすべてのボリュームを選択します。
- 4. [Assign] をクリックして、操作を完了します。

結果

ホストまたはホストクラスタへのボリュームの割り当てが完了すると、次の処理が実行されます。

- 割り当てられたボリュームに次に使用可能な LUN 番号が受信されます。ホストはこの LUN 番号を使用してボリュームにアクセスします。
- ホストに関連付けられているボリュームの一覧にユーザが指定したボリューム名が表示されます。該当する場合、ホストに関連付けられているボリュームの一覧には、工場出荷時に設定されたアクセスボリュームも表示されます。

# ホストとホストクラスタを管理

ホストの設定を変更します

ホストの名前、ホストのオペレーティングシステムタイプ、および関連付けられている ホストクラスタを変更できます。

手順

- 1. メニューから「Storage [Hosts]」を選択します。
- 2. 編集するホストを選択し、\*表示/設定の編集\*をクリックします。

ダイアログボックスが開き、現在のホスト設定が表示されます。

- 3. まだ選択されていない場合は、\*プロパティ\*タブをクリックします。
- 4. 必要に応じて設定を変更します。

フィールドの詳細

| 設定                  | 説明                                                                                                    |
|---------------------|----------------------------------------------------------------------------------------------------|
| 名前                  | ユーザが指定したホストの名前を変更できま<br>す。ホストの名前は必ず指定する必要がありま<br>す。                                                                                                    |
| 関連付けられているホストクラスタです  | <ul> <li>次のいずれかのオプションを選択できます。</li> <li>なしホストはスタンドアロンホストのままです。ホストがホストクラスタに関連付けられている場合は、ホストがクラスタから削除されます。</li> <li>&lt;ホストクラスタ&gt;選択したクラスタにホストを関連付けます</li> </ul> |
| ホストオペレーティングシステムのタイプ | 定義したホストで実行されているオペレーティ<br>ングシステムのタイプを変更できます。                                                                                                    |

5. [保存(Save)]をクリックします。

ホストクラスタの設定を変更します

ホストクラスタの名前を変更したり、ホストクラスタ内のホストを追加または削除した りできます。

手順

1. メニューから「Storage [Hosts]」を選択します。

2. 編集するホストクラスタを選択し、\*表示/設定の編集\*をクリックします。

ダイアログボックスが開き、ホストクラスタの現在の設定が表示されます。

## 3. ホストクラスタの設定を適宜変更します。

フィールドの詳細

| 設定           | 説明                                                                                                    |
|--------------|----------------------------------------------------------------------------------------------------|
| 名前           | ユーザが指定したホストクラスタの名前を指定<br>できます。クラスタの名前は必ず指定する必要<br>があります。                                                                                           |
| 関連付けられているホスト | ホストを追加するには、[ <b>Associated Hosts</b> ]ボッ<br>クスをクリックし、ドロップダウンリストから<br>ホスト名を選択します。ホスト名を手動で入力<br>することはできません。<br>ホストを削除するには、ホスト名の横にある* X<br>*をクリックします。 |

4. [保存 (Save)]をクリックします。

ボリュームの割り当てを解除する

ホストまたはホストクラスタからボリュームへのI/Oアクセスが不要になった場合は、ホ ストまたはホストクラスタからそのボリュームの割り当てを解除します。

このタスクについて

ボリュームの割り当てを解除する際は、次のガイドラインに注意してください。

- ・最後に割り当てたボリュームをホストクラスタから削除する際に、特定のボリュームが割り当てられているホストがホストクラスタにある場合は、最後に割り当てたボリュームを削除する前にホストに割り当てられたボリュームを削除または移動してください。
- ホストクラスタ、ホスト、またはホストポートがオペレーティングシステムに登録されたボリュームに割り当てられている場合は、その登録をクリアしてからこれらのノードを削除する必要があります。

手順

- 1. メニューから「Storage [Hosts]」を選択します。
- 2. 編集するホストまたはホストクラスタを選択し、\*ボリュームの割り当て解除\*をクリックします。

現在割り当てられているすべてのボリュームを示すダイアログボックスが表示されます。

割り当てを解除する各ボリュームの横にあるチェックボックスを選択するか、テーブルヘッダーにあるチェックボックスを選択してすべてのボリュームを選択します。

4. Unassign \*をクリックします。

結果

- ・割り当てを解除したボリュームは新しい割り当てに使用できます。
- 変更がホストで設定されるまで、ボリュームは引き続きホストオペレーティングシステムで認識されます。

ホストのホストポート識別子を変更する

ホストポート識別子のユーザラベルを変更する場合、ホストに新しいホストポート識別 子を追加する場合、またはホストからホストポート識別子を削除する場合は、ホストポ ート識別子を変更します。

このタスクについて

ホストポート識別子を変更する際は、次のガイドラインに注意してください。

- \*-ホストポートを追加すると、ストレージアレイに接続するために作成したホストにホストポート識別子が関連付けられます。ポート情報は、ホストバスアダプタ(HBA)ユーティリティを使用して手動で入力できます。
- ・編集--ホストポートを編集して'ホストポートを別のホストに移動(関連付け)することができますホストバ スアダプタまたはiSCSIイニシエータを別のホストに移動した場合は、ホストポートを新しいホストに移 動(関連付ける)する必要があります。
- ・ 削除--ホストポートを削除して'ホストからホストポートを削除(関連付けを解除)することができます

手順

- 1. メニューから「」を選択します。Storage [Hosts]。
- 2. ポートを関連付けるホストを選択し、\*表示/設定の編集\*をクリックします。

ホストクラスタのホストにポートを追加する場合は、ホストクラスタを展開して目的のホストを選択しま す。ホストクラスタレベルでポートを追加することはできません。

ダイアログボックスが開き、現在のホスト設定が表示されます。

3. [ホストポート \*] タブをクリックします。

ダイアログボックスに現在のホストポート識別子が表示されます。

4. ホストポート識別子の設定を必要に応じて変更します。

| 設定         | 説明                                                                                                    |
|------------|----------------------------------------------------------------------------------------------------|
| ホストポート     | 次のいずれかのオプションを選択できます。<br>・*追加 Addを使用して'新しいホストポート識別<br>子をホストに関連付けますホストポート識別子<br>名の長さは、ホストインターフェイスのテクノ<br>ロジによって決まります。Fibre Channel<br>とInfiniBandのホストポート識別子名は、16文<br>字にする必要があります。iSCSI のホストポー<br>ト識別子名は最大 223 文字です。ポートは一意<br>である必要があります。すでに設定されている<br>ポート番号は使用できません。 |
|            | <ul> <li>Delete * Deleteを使用して、ホストポート識別子を削除(関連付けを解除)します。 Delete *<br/>オプションを使用しても、ホスト・ポートは物理的には削除されません。このオプションを選択すると、ホストポートとホストの間の関連付けが削除されます。ホストバスアダプタまたは<br/>iSCSI イニシエータを削除しないかぎり、ホストポートは引き続きコントローラで認識されます。</li> </ul>                                           |
|            | <ul> <li>ホストポート識別子を削除する<br/>と、そのホストとの関連付けが<br/>解除されます。また、ホストは<br/>ホストに割り当てられているボ<br/>リュームにこのホストポート識<br/>別子経由でアクセスできなくな<br/>ります。</li> </ul>                                                                                                    |
| ラベル        | ポートラベル名を変更するには、* Edit *アイコン(<br>鉛筆)をクリックします。ポートラベル名は一意で<br>ある必要があります。すでに設定されているラベル<br>名は使用できません。                                                                                                    |
| CHAPシークレット | iSCSIホストにのみ表示されます。イニシエータ<br>(iSCSIホスト)のCHAPシークレットを設定また<br>は変更できます。<br>System Managerは、チャレンジハンドシェイク認<br>証プロトコル (CHAP)方式を使用します。CHAP<br>は初回のリンク確立時にターゲットとイニシエータ<br>のIDを検証します。認証は、CHAPシークレットと<br>呼ばれる共有セキュリティキーに基づいて行われま<br>す。                                         |

5. [保存 (Save)]をクリックします。

ホストまたはホストクラスタを削除

ホストまたはホストクラスタを削除することができます。

このタスクについて

ホストまたはホストクラスタを削除する際は、次のガイドラインに注意してください。

- ・ボリュームの割り当てはすべて削除され、関連付けられたボリュームを新しい割り当てに使用できるよう になります。
- ホストが属するホストクラスタに固有の割り当てがある場合、ホストクラスタへの影響はありません。ただし、ホストが属するホストクラスタに他の割り当てがない場合は、ホストクラスタとそれに関連付けられている他のすべてのホストまたはホストポート識別子にデフォルトの割り当てが継承されます。
- •ホストに関連付けられていたホストポート識別子の定義は削除されます。

手順

- 1. メニューから「Storage [Hosts]」を選択します。
- 2. 削除するホストまたはホストクラスタを選択し、\* Delete \*をクリックします。

確認ダイアログボックスが表示されます。

3. 処理を実行することを確認し、\* Delete \*をクリックします。

### 結果

ホストを削除すると、システムは次の処理を実行します。

- ホストを削除し、該当する場合はホストクラスタからも削除します。
- ・割り当てられているボリュームへのアクセスを削除します。
- ・関連付けられているボリュームの割り当てを解除します。
- ホストに関連付けられているホストポート識別子の関連付けを解除します。

ホストクラスタを削除すると、システムは次の処理を実行します。

- ホストクラスタとそれに関連付けられているホスト(存在する場合)を削除します。
- ・割り当てられているボリュームへのアクセスを削除します。
- ・関連付けられているボリュームの割り当てを解除します。
- ホストに関連付けられているホストポート識別子の関連付けを解除します。

# よくある質問です

ホストおよびホストクラスタとは何ですか?

ホストは、ストレージアレイ上のボリュームにI/Oを送信するサーバです。ホストクラス タはホストのグループです。ホストクラスタを作成すると、同じボリュームを複数のホ ストに簡単に割り当てることができます。 ホストは個別に定義します。ホストを独立したエンティティにすることも、ホストクラスタに追加することも できます。個々のホストにボリュームを割り当てることができます。または、ホストをホストクラスタの一部 として指定し、1つ以上のボリュームへのアクセスをホストクラスタ内の他のホストと共有することもできま す。

ホストクラスタは、SANtricity System Managerで作成する論理エンティティです。ボリュームを割り当てる 前に、ホストクラスタにホストを追加する必要があります。

ホストクラスタを作成する必要があるのはどのような場合ですか?

複数のホストから同じボリュームセットにアクセスする場合は、ホストクラスタを作成 する必要があります。通常、個々のホストには、ボリュームへのアクセスを調整するた めのクラスタリングソフトウェアがインストールされています。

正しいホストオペレーティングシステムタイプを特定するにはどうすればよいですか?

Host Operating System Typeフィールドには、ホストのオペレーティングシステムが表示されます。推奨されるホストタイプをドロップダウンリストから選択するか、Host Context Agent (HCA) でホストおよび適切なホストオペレーティングシステムのタイプを設定することができます。

| ホストオペレーティングシステムのタイプ | オペレーティングシステム( <b>OS</b> )とマルチパスドラ<br>イバ                                                   |
|---------------------|-------------------------------------------------------------------------------------------|
| AIX MPIO            | Advanced Interactive Executive(AIX)OSとネイテ<br>ィブMPIOドライバ                                   |
| AvT_4M              | Silicon Graphics、Inc.(SGI)独自のマルチパスドラ<br>イバ(詳細についてはSGIのインストールに関するド<br>キュメントを参照             |
| 工場出荷時のデフォルト         | これはストレージアレイの初期起動用に予約されて<br>おり、特定のホストで使用されているホストオペレ<br>ーティングシステムとマルチパスドライバに変更す<br>る必要があります |
| HP-UX               | 標準のマルチパスドライバを搭載したHP-UX OS                                                                 |
| Linux (ATTO)        | Linux OSとATTO Technology、Inc.のドライバ<br>(ATTO FC HBAを使用)                                    |
| Linux (DM-MP)       | Linux OSと標準のDM-MPドライバが必要です                                                                |
| Linux (Pathmanager) | Linux OSとSGI独自のマルチパスドライバ。詳細につ<br>いてはSGIのインストールに関するドキュメントを参<br>照してください                     |

| ホストオペレーティングシステムのタイプ   | オペレーティングシステム( <b>OS</b> )とマルチパスドラ<br>イバ         |
|-----------------------|-------------------------------------------------|
| Mac OS の場合            | Mac OSとATTO Technology、Inc.のドライバ                |
| ONTAP                 | FlexArray                                       |
| Solaris(バージョン11以降)    | Solaris 11以降のOSと標準のMPxIOドライバ                    |
| Solaris(バージョン10以前)    | Solaris 10以前のOSと標準のMPxIOドライバ                    |
| SVC(サービス)             | IBM SAN Volume Controllerの略                     |
| VMware                | ESXi OS                                         |
| WindowsまたはWindowsクラスタ | Windows Server OSと、DSMドライバを搭載し<br>たWindows MPIO |
| Windows (ATTO)        | Windows OSとATTO Technology、Inc.のドライバ            |

HCAがインストールされ、ストレージがホストに接続されると、HCAはI/Oパス経由でホストトポロジをスト レージコントローラに送信します。ホストトポロジに基づいて、ストレージコントローラはホストと関連する ホストポートを自動的に定義し、ホストタイプを設定します。

 $(\mathbf{i})$ 

推奨されるホストタイプがHCAで選択されない場合は、System Managerでホストタイプを手動で設定する必要があります。

HBAおよびアダプタポートとは何ですか?

ホストバスアダプタ(HBA)はホストに搭載されるボードで、1つ以上のホストポートが 搭載されています。ホストポートは、コントローラに物理的に接続されるホストバスア ダプタ(HBA)のポートで、I/O処理に使用されます。

HBAのアダプタポートはホストポートと呼ばれます。ほとんどのHBAには1つまたは2つのホストポートがあ ります。HBAと各HBAホストポートには、それぞれ一意のWorld Wide Identifier(WWID)が割り当てられて います。SANtricity System Managerからホストを手動で作成する場合、またはHost Context Agentでホストを 自動的に作成する場合は、ホストポート識別子を使用して、適切なHBAを物理ホストに関連付けます。

ホストポートをホストに一致させるにはどうすればよいですか?

ホストを手動で作成する場合は、まずホストで利用可能な適切なHost Bus Adapter (HBA;ホストバスアダプタ)ユーティリティを使用して、ホストにインストールされ ている各HBAに関連付けられているホストポート識別子を特定する必要があります。

この情報を確認したら、System Managerのホストの作成ダイアログに表示されたリストから、ストレージア レイにログインしているホストポート識別子を選択します。

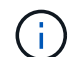

作成するホストに適したホストポート識別子を選択してください。誤ったホストポート識別子 を関連付けると、別のホストからこのデータへの原因 の意図しないアクセスが発生する可能性 があります。

各ホストにインストールされているHost Context Agent(HCA)を使用してホストを自動的に作成する場合 は、HCAによって各ホストにホストポート識別子が自動的に関連付けられ、適宜設定されます。

**CHAP**シークレットを作成するにはどうすればよいですか?

ストレージアレイに接続されているiSCSIホスト上でチャレンジハンドシェイク認証プロ トコル(CHAP)認証を設定する場合は、iSCSIホストごとにイニシエータのCHAPシー クレットを再入力する必要があります。これを行うには、System Managerをホストの作 成処理または設定の表示/編集オプションのどちらかとして使用します。

CHAP相互認証を使用する場合は、ストレージアレイのターゲットCHAPシークレットを[設定]ページで定 義し、各iSCSIホストでそのターゲットCHAPシークレットを再入力する必要もあります。

デフォルトクラスタとは何ですか?

デフォルトクラスタはシステム定義のエンティティです。ストレージアレイにログイン したホストバスアダプタ(HBA)ホストポート識別子がホストに関連付けられていない 場合、そのポートはデフォルトクラスタに割り当てられているボリュームへのアクセス を許可されます。ホストに関連付けられていないホストポート識別子は、ホストに物理 的に搭載されてストレージアレイにログインしているが、特定のホストに論理的に関連 付けられていないホストポートです。

ホストがストレージアレイ内の特定のボリュームにアクセスできるようにする場合は、デフォ ルトクラスタを使用する\_は\_しない\_選択します。代わりに、ホストポート識別子を対応する ホストに関連付ける必要があります。この作業は、ホスト作成時にSystem Managerを使用して 手動で実行するか、各ホストにインストールされているHost Context Agent(HCA)を使用し て自動的に実行できます。その後、ボリュームを個々のホストまたはホストクラスタに割り当 てます。

デフォルトクラスタは、すべてのホストとストレージアレイに接続されたすべてのログイン済みホストポート 識別子がすべてのボリュームにアクセスできるようにするための外部ストレージ環境を構築する場合にのみ使 用してください(フルアクセスモード) 特に、ホストをストレージアレイまたはSystem Managerで認識させ ません。

最初にボリュームをデフォルトクラスタに割り当てる際には、コマンドラインインターフェイス(CLI)を使 用する必要があります。ただし、ボリュームを少なくとも1つデフォルトクラスタに割り当てるとSystem Managerに表示され、System Managerで管理できるようになります。

(i)

Copyright © 2024 NetApp, Inc. All Rights Reserved. Printed in the U.S.このドキュメントは著作権によって保護されています。著作権所有者の書面による事前承諾がある場合を除き、画像媒体、電子媒体、および写真複写、記録媒体、テープ媒体、電子検索システムへの組み込みを含む機械媒体など、いかなる形式および方法による複製も禁止します。

ネットアップの著作物から派生したソフトウェアは、次に示す使用許諾条項および免責条項の対象となりま す。

このソフトウェアは、ネットアップによって「現状のまま」提供されています。ネットアップは明示的な保 証、または商品性および特定目的に対する適合性の暗示的保証を含み、かつこれに限定されないいかなる暗示 的な保証も行いません。ネットアップは、代替品または代替サービスの調達、使用不能、データ損失、利益損 失、業務中断を含み、かつこれに限定されない、このソフトウェアの使用により生じたすべての直接的損害、 間接的損害、偶発的損害、特別損害、懲罰的損害、必然的損害の発生に対して、損失の発生の可能性が通知さ れていたとしても、その発生理由、根拠とする責任論、契約の有無、厳格責任、不法行為(過失またはそうで ない場合を含む)にかかわらず、一切の責任を負いません。

ネットアップは、ここに記載されているすべての製品に対する変更を随時、予告なく行う権利を保有します。 ネットアップによる明示的な書面による合意がある場合を除き、ここに記載されている製品の使用により生じ る責任および義務に対して、ネットアップは責任を負いません。この製品の使用または購入は、ネットアップ の特許権、商標権、または他の知的所有権に基づくライセンスの供与とはみなされません。

このマニュアルに記載されている製品は、1つ以上の米国特許、その他の国の特許、および出願中の特許によって保護されている場合があります。

権利の制限について:政府による使用、複製、開示は、DFARS 252.227-7013(2014年2月)およびFAR 5252.227-19(2007年12月)のRights in Technical Data -Noncommercial Items(技術データ - 非商用品目に関 する諸権利)条項の(b)(3)項、に規定された制限が適用されます。

本書に含まれるデータは商用製品および / または商用サービス(FAR 2.101の定義に基づく)に関係し、デー タの所有権はNetApp, Inc.にあります。本契約に基づき提供されるすべてのネットアップの技術データおよび コンピュータ ソフトウェアは、商用目的であり、私費のみで開発されたものです。米国政府は本データに対 し、非独占的かつ移転およびサブライセンス不可で、全世界を対象とする取り消し不能の制限付き使用権を有 し、本データの提供の根拠となった米国政府契約に関連し、当該契約の裏付けとする場合にのみ本データを使 用できます。前述の場合を除き、NetApp, Inc.の書面による許可を事前に得ることなく、本データを使用、開 示、転載、改変するほか、上演または展示することはできません。国防総省にかかる米国政府のデータ使用権 については、DFARS 252.227-7015(b)項(2014年2月)で定められた権利のみが認められます。

## 商標に関する情報

NetApp、NetAppのロゴ、http://www.netapp.com/TMに記載されているマークは、NetApp, Inc.の商標です。その他の会社名と製品名は、それを所有する各社の商標である場合があります。